# ABOT VIDEO SETUP DOCUMENTATION

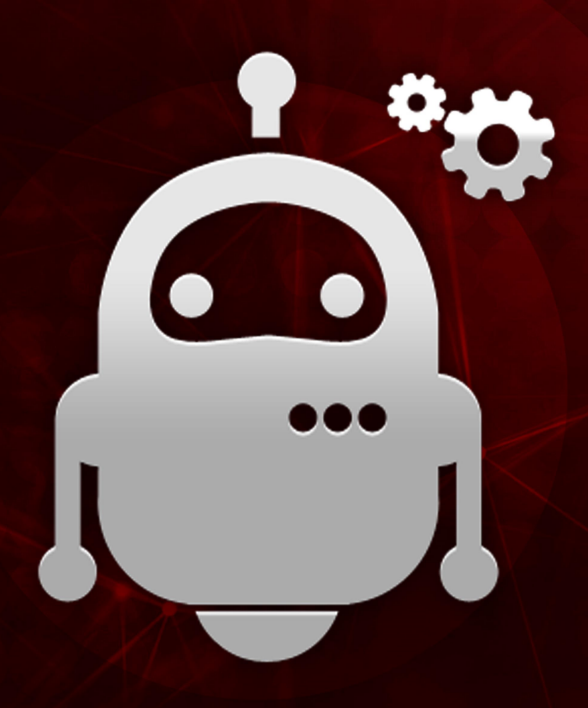

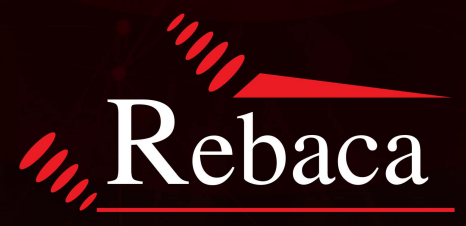

# ENSURING QUALITY ON SCHEDULE

 $\ensuremath{\mathbb{C}}$  2021 Copyright Rebaca Technologies Pvt. Ltd. All Rights Reserved

# **Table of Contents**

| 1. | Architecture:             | .3  |
|----|---------------------------|-----|
| 2. | ABot-Server Setup:        | .3  |
| 3. | ABot-video-Server setup:  | .4  |
| 4. | ABot-video-client Setup : | . 5 |

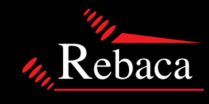

ABot video setup, implemented with 3 ubuntu 18.04 LTS server version VM's.

- 1. ABot -server
- 2. ABot-video-server
- 3. ABot-video-client

### Architecture:

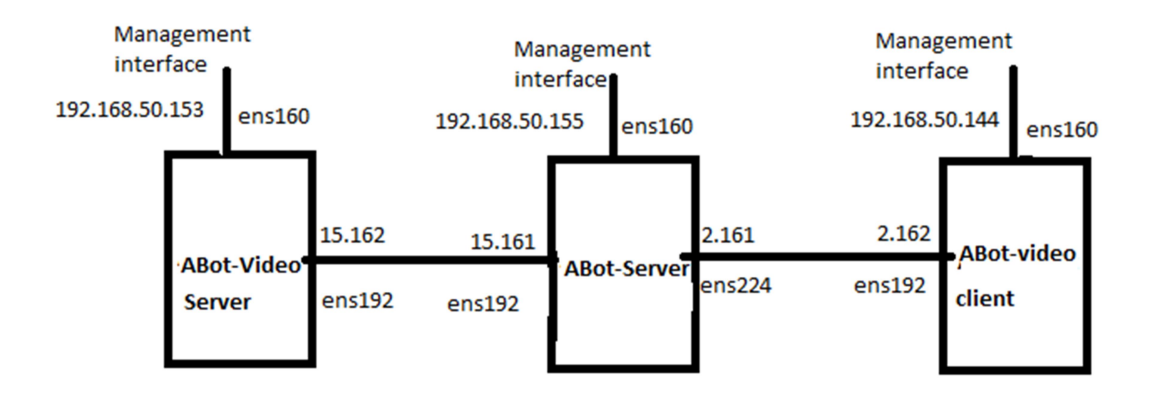

**Note**: While configuring network interfaces, for Management interfaces only , you have to provide gateway and DNS , Except management interfaces , other interfaces not required any dns and gateway entries.

### **ABot-Server Setup:**

Below steps we have to fallow, to configure ABot server.

Step 1: Downloading below builds using wget. Using the below builds, we are going to setup ABot server.

#### VOLTE

#### ANALYTICS

-----

wget -q --auth-no-challenge --header=Accept:application/octetstream <u>https://ghp\_4CsbSYsFnt8pGVBOTo7jDCbGB5rk91364pOB:@api.github.com/repos/Rebacalnc/abot/r</u> <u>eleases/assets/45555585</u>-O abot-analytics\_3.39.6e555\_18.04\_all.tar.gz

- Step 2: Extract the package using below command. sudo tar -xvf abot-analytics\_3.39.6e555\_18.04\_all.tar.gz sudo tar -xvf abot-volte-pro\_8.39.6e555\_18.04\_all.tar.gz
- Step 3: Install below dependency packages for ABot setup.

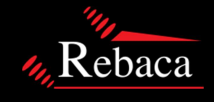

## ABOT VIDEO SETUP DOCUMENTATION

wget <u>https://dl.grafana.com/oss/release/grafana\_7.2.1\_amd64.deb</u> cd /var/lib; sudo curl -LO https://github.com/prometheus/prometheus/releases/download/v2.0.0/prometheus-2.0.0.linuxamd64.tar.gz; cd –

- Step 4: Running Abot stack for single instance.Sudo ./install-abot-single-instance.sh
- Step 5: Checking abot license activation. cat /var/log/abot/abot-license.log
- Step 6: Add static route. Sudo ip route add 5.5.5.5 via 192.168.15.161

## ABot-video-Server setup:

Please fallow below steps to setup Abot-server setup.

#### Step 1: Download build to mentioned location.

#### Step 2: extracting the package.

tar -xvf abot-video-server\_1.39.ff5fc\_18.04\_all.tar.gz

#### Step3: we have to add routes using route config file.

| sudo vi route_conf.properties               |                                                               |
|---------------------------------------------|---------------------------------------------------------------|
| DataServer.IP=192.168.15.162                | (Abot video server IP connected to abot server)               |
| DataServer.Alias.IP=5.5.5.5                 | (Abot server alias IP)                                        |
| DataServer.Interface=ens192                 | (Abot video client interface name connected to abot server )  |
| #DataServer.Default.GW.IP=x                 |                                                               |
| #UPF.IP=x                                   |                                                               |
| UPF.IP.Connected.To.Server=192.168.15.161   | (Abot server ip, which is connected to abot video server)     |
| UPF.Interface.Connected.Server=ens192       | (Abot server interface, which is connected abot video Server) |
| #DataClient.Default.GW.IP=x                 |                                                               |
| DataClient.IP=192.168.2.162                 | (Abot client server ip which connected to abot server)        |
| DataClient.Interface=ens192                 | (Abot client interface name connected to abot server)         |
| gNodeB.IP.Connected.To.Client=192.168.2.161 | (Abot server ip, which is connected to abot server)           |
| ABot.IP=192.168.50.155                      | (Abot server management ip )                                  |
|                                             |                                                               |

**Step4**: Run the video server initialization script. sudo ./install-video-server.sh

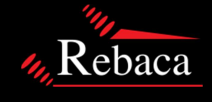

## ABot-video-client Setup :

Please fallow below steps to setup Abot-server setup.

Step 1: Download build in mentioned location.

| cd /home/rebaca/                                                                               |
|------------------------------------------------------------------------------------------------|
| mkdir video-server                                                                             |
| cd video-server                                                                                |
|                                                                                                |
| wget -qauth-no-challengeheader=Accept:application/octet-                                       |
| stream https://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:@api.github.com/repos/RebacaInc/abot/r |
| <u>eleases/assets/45360253</u> -O abot-video-client_2.39.ff5fc_18.04_all.tar.gz                |
|                                                                                                |

#### Step 2: extracting the package.

tar -xvf abot-video-client\_2.39.ff5fc\_18.04\_all.tar.gz

Step 3: we have to add routes using route config file.

| sudo vi route_conf.properties         |                                                                 |  |  |  |  |
|---------------------------------------|-----------------------------------------------------------------|--|--|--|--|
| DataServer.IP=192.168.15.162          | (Abot video server IP connected to abot server)                 |  |  |  |  |
| DataServer.Alias.IP=5.5.5.5           | (Abot server alias IP)                                          |  |  |  |  |
| DataServer.Interface=ens192           | (Abot video client interface name connected to abot server )    |  |  |  |  |
| #DataServer.Default.GW.IP=x           |                                                                 |  |  |  |  |
| #UPF.IP=x                             |                                                                 |  |  |  |  |
| UPF.IP.Connected.To.Server=192.168.15 | 5.161 (abot server ip, which is connected to abot server)       |  |  |  |  |
| UPF.Interface.Connected.Server=ens192 | 2 (Abot server interface, which is connected abot video Server) |  |  |  |  |
| #DataClient.Default.GW.IP=x           |                                                                 |  |  |  |  |
| DataClient.IP=192.168.2.162           | (Abot client server ip which connected to abot                  |  |  |  |  |
| server)                               |                                                                 |  |  |  |  |
| DataClient.Interface=ens192           | (Abot client interface name connected to abot                   |  |  |  |  |
| server)                               |                                                                 |  |  |  |  |
| gNodeB.IP.Connected.To.Client=192.168 | 8.2.161 (abot server ip, which is connected to abot server)     |  |  |  |  |
| ABot.IP=192.168.50.155                | (Abot server management ip )                                    |  |  |  |  |
|                                       |                                                                 |  |  |  |  |

Step 4: Run the video server initialization script. sudo ./install-video-client.sh

Step 5: By default ubuntu server don't have any GUI packages, So need install GUI packages for video Setup. Please fallow the below process to install GUI packages using tasksel.

sudo apt-get update && sudo apt-get upgrade sudo apt-get install tasksel tasksel

Step 7: We have to download and copy chrom drivers to below mentioned path.

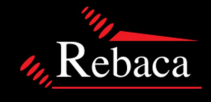

**Step 6**: We have to add CORS extension in chrome browser using the blow link https://chrome.google.com/webstore/detail/corsunblock/lfhmikememgdcahcdlaciloancbhjino?hl=en

wget https://chromedriver.storage.googleapis.com/94.0.4606.41/chromedriver\_linux64.zip

path:/etc/rebaca-video-suite/conf/

Once this 3 nodes setup done, We have to make changes in abot server. For that we have to access ABot video server in in web browser. <u>http://192.168.50.155/</u>

After that we have to make changes following configuration file and Feature files.

#### File 1:

http://192.168.50.155/abot/#/config/detail/role2?path=ABotConfig.properties&fileName=ABotConfig.properties 26.#ABOT.SUTVARS=file:abot-emulated/sut-vars/default.properties 27.ABOT.SUTVARS=file:abot-emulated/sut-vars/default5g.properties

By default, 27<sup>th</sup> in commented, 26 in uncommented, we have to change like above.

196. #video server and player config 197. UE1.SecureShell.IPAddress=192.168.2.162

(Abot video client IP connected to abot server)

(set username as abot)

(set password as abot)

- 198. #UE1.Video.Client.SecureShell.KeyFile=ref:ABOT.SecureShell.KeyFile
- 199. UE1.SecureShell.Password=abot
- 200. UE1.SecureShell.UserName=abot
- 201. UE1.Type=BROWSER\_BASED\_VIDEO\_PLAYER

#### File 2:

http://192.168.50.155/abot/#/config/detail/role39?path=abot-emulated%2Fnodes-4g5g.properties&fileName=nodes-4g5g.properties

567. # Video Client and Server properties 568. Player1.DNN.Name=internet.apn.5gs.mnc030.mcc404.3gppnetwork.org 569. Player1.APN.Name=internet1.apn.epc.mnc001.mcc001.3gppnetwork.org 570. Player1.VideoServer.SecureShell.IPAddress=192.168.15.162 (Abot video server IP connected to abot server) 571. Player1. VideoServer. N6. Port=8057 572. Player1.VideoPlayer.SecureShell.IPAddress=192.168.2.162 (Abot video client IP connected to abot server) 573. Player1. Video Player. Port=8058 574. Player1.Proxy.Dest.IP=5.5.5.5 (Videos server alias IP) 575. Player1.VideoPlayer.Interface=ens192 (abot video client interface name connected to abot server) 578. Player1.VideoServer.Interface=ens192 (abot video server interface name connected to abot server) 579. Player1.SecureShell.IPAddress=192.168.2.162 (Client interfaceip connected to abot server) 580. Player1.SecureShell.UserName=abot (set username as abot) 581. Player1.SecureShell.Password=abot (set password as abot) 582. Player1.SecureShell.isEnabled=true

583. Player1.Vendor.Type=all-emulated

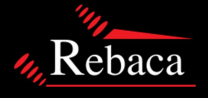

## ABOT VIDEO SETUP DOCUMENTATION

#### File3:

http://192.168.50.155/abot/#/featureFile/detail/5GS\_InitialReg\_Slice\_One\_Video\_One\_Data\_Flow.feature?path=3GPP -23502-

5G%2F10\_PDU\_Session\_With\_Data%2F5GS\_InitialReg\_Slice\_One\_Video\_One\_Data\_Flow.feature&fileName=5GS\_Initial Reg\_Slice\_One\_Video\_One\_Data\_Flow.feature

We can to run this feature file in 2 ways ,

**1**<sup>st</sup> **way:** Run the feature file without uncommenting the below lines, in this video will play in background, after executing feature file, u can find video file in artifacts.

**2<sup>nd</sup> way:** Run the feature file uncommenting the below lines, in this case vide will play in frontend For 30 min, after excuting feature file, you can find video file in artifacts the below mentioned three lines we have to uncomment and We have to change ip to ABot video client ip is connected abot server, file name we have to change based on our video quality requirement. (we can find file\_names(Which is highlighted below) in abot video client path  $\rightarrow$  cat /var/www/html/player/index.html)

1470. When I start clients for 30 seconds with the following parameters:
1471. | parameter | value |
1472. | UE1 | player\_url:http://192.168.2.162/player/#;file\_name:480p\_BigBuckBunny |

Once you have executed Feature file, You have to analyze below things have to check, whether video setup is done successfully or not.

1. You can find one downloadable video file in artifacts.

| M. Rebaca                 | Artefacts                                                                                                    |                                                                                                    |
|---------------------------|----------------------------------------------------------------------------------------------------|----------------------------------------------------------------------------------------------------|
| Artefacts                 | Load Test 🕞 Functional Test                                                                                                    | all-emulated / 210ct2021-09:56:35.810097@5gs-initialreg5gaka-pdusess-slice-one-video-one-data-flow / 5gs_initialreg_slice_one_video_one_data_flow / 480p_BigBuckBunny.mp4 |
| 🖺 Feature File            | <ul> <li>all-emulated</li> <li>default-build</li> </ul>                                                                                                    | Artifacts Name - 210ct2021-09:56:35.810097@5gs-initialreg5gaka-pdusess-slice-one-video-one-data-flow (in UTC Format)                                                      |
| 🔧 Config                  | <ul> <li>210ct2021-15:26:35@5gs-<br/>initialreg5gaka-pdusess-slice-c<br/>video.ope.data-flow</li> </ul>                                                                                                    |                                                                                                    |
| Execution                 | ✓ Image of the data how ✓ Image of the data how |                                                                                                    |
| n Analytics               | ▷ packet-captures ▷ logs                                                                                                    |                                                                                                    |
| Lest Case<br>Distribution | ▷ <b>b</b> config<br><b>b</b> tags.log                                                                                                    | Download File                                                                                                    |
| مγ⊷ Maturity <            | <ul> <li>▶ kpi-analysis</li> <li>▶ ■ 210ct2021-12:50:23@local-</li> </ul>                                                                                                    | <ul> <li>This is a significantly large file ( &gt; 5 MB). No preview available. Please download the compressed file</li> </ul>                                            |
| 💄 Admin                   | commands                                                                                                    |                                                                                                    |
|                           |                                                                                                    |                                                                                                    |
|                           |                                                                                                    |                                                                                                    |

2. You can find pcap file in artifacts, you have to analyze any GTP tunnel created or not between UPF and UE. To decode GTP packets flow, you have to open pcap file using wireshark.

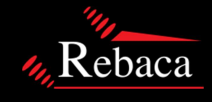

# ABOT VIDEO SETUP DOCUMENTATION

| ABot                        | Test Bench                                                                                            | Release - 8.43.49970                                                                                                    |  |  |  |  |  |  |
|-----------------------------|----------------------------------------------------------------------------------------------------|----------------------------------------------------------------------------------------------------|--|--|--|--|--|--|
| Rebaca                      | Artefacts                                                                                             |                                                                                                    |  |  |  |  |  |  |
| Artefacts                   | Load Test 👔 Functional Test                                                                           | all-emulated / 210ct2021-09:56:35.810097@5gs-initiaireg5gaka-pdusess-silce-one-video-one-data-flow /<br>5gs_initiaireg_silce_one_video_one_data_flow / packet-captures / abot-packets / 56S_initiaiReg_Silce_One_Video_One_Data_Flow_210ct2021-<br>094356MAUTC pcap |  |  |  |  |  |  |
| 📔 🛛 Feature Fil             | <ul> <li>all-emulated</li> <li>bidefault-build</li> </ul>                                             | Artifacts Name - 210ct2021-09:56:35.810097@5gs-initialreg5gaka-pdusess-alice-one-video-one-data-flow (in UTC Format)                                                                                                    |  |  |  |  |  |  |
| 🔦 Config                    | <ul> <li>210ct2021-15:26:35@5gs-initialreg5gaka-<br/>pdusess-slice-one-video-one-data-flow</li> </ul> |                                                                                                    |  |  |  |  |  |  |
| Execution                   | <ul> <li>5gs_initialreg_slice_one_video_one_data</li> <li>480p_BigBuckBunny.mp4</li> </ul>            |                                                                                                    |  |  |  |  |  |  |
| hi Analytics                | <ul> <li>packet-captures</li> <li>abot-packets</li> </ul>                                             |                                                                                                    |  |  |  |  |  |  |
| La Test Case<br>Distributio | SGS_InitialReg_Slice_One_Video           094356AM-UTC.pcap           ▶ ■ logs                         | Download File                                                                                                    |  |  |  |  |  |  |
| ۰۸۰- Maturity               | config tags.log                                                                                       | - This is a significantly large file (> 5 MB). No preview available. Please download the compressed file                                                                                                    |  |  |  |  |  |  |
| 💄 Admin                     | kpi-analysis<br>▷ 🕞 210ct2021-12:50:23@local-commands                                                 |                                                                                                    |  |  |  |  |  |  |
|                             |                                                                                                    |                                                                                                    |  |  |  |  |  |  |
|                             |                                                                                                    |                                                                                                    |  |  |  |  |  |  |
|                             | 4                                                                                                    |                                                                                                    |  |  |  |  |  |  |

3. Finally you can watch video in abot video client , using below URL. <u>http://192.168.2.162/player/</u>

| <b>a</b> 51                                                                                                    | iS_Initi | alReg_Sli | ice_One    | Video_Or    | ne_Data_F | low_210ct  | 2021-0943   | 56AM-1 | UTC.pcap | )     |                                                                                                    |                                                                                                    | -       | ٥        | ×         |
|----------------------------------------------------------------------------------------------------|----------|-----------|------------|-------------|-----------|------------|-------------|--------|----------|-------|----------------------------------------------------------------------------------------------------|----------------------------------------------------------------------------------------------------|---------|----------|-----------|
| File                                                                                                    | Edit     | View      | Go (       | Capture     | Analyze   | Statistics | Teleph      | ony V  | Nireless | Tools | Help                                                                                                    |                                                                                                    |         |          |           |
| 11                                                                                                    | 10       | •         |            | K 🖸 🛉       | ۹ 👄 ه     | > 🕾 🖗      | 1           |        | 0,0,0    | a, 🎹  |                                                                                                    |                                                                                                    |         |          |           |
| 1                                                                                                    | pl       |           |            |             |           |            |             |        |          |       |                                                                                                    |                                                                                                    | Ð       |          | • +       |
| No.                                                                                                    |          | Time      |            | Source      |           |            | Destination | n      |          | Proto | col Leng                                                                                                    | th Info                                                                                            |         |          | ^         |
| 1                                                                                                    | 637      | 33.358    | 002        | 192.16      | 58.2.162  | 2          | 5.5.5.5     | •      |          | GTP   | <t. 1<="" th=""><th>20 [TCP Out-Of-Order] 48084 → 80 [SYN] Seq=0 Win=64240 Len=0 MSS=1460 SACK_PERM=1 TSval=2374045723</th><th>TSecr=0</th><th>WS=</th><th></th></t.> | 20 [TCP Out-Of-Order] 48084 → 80 [SYN] Seq=0 Win=64240 Len=0 MSS=1460 SACK_PERM=1 TSval=2374045723 | TSecr=0 | WS=      |           |
| 1                                                                                                    |          | 33.358    | 882        | 192.16      | 58.2.16   |            | 5.5.5.5     |        |          |       |                                                                                                    | 20 [TCP Out-Of-Order] 48084 → 80 [SYN] Seq=0 Win=64240 Len=0 MSS=1460 SACK_PERM=1 TSval=2374045723 |         | WS=      |           |
| 1                                                                                                    |          | 33.359    |            | 192.16      | 58.2.16   |            | 5.5.5.5     |        |          |       |                                                                                                    | 20 [TCP Out-Of-Order] 48084 + 80 [SYN] Seq=0 Win=64240 Len=0 MSS=1460 SACK_PERM=1 TSval=2374045723 |         | WS=      |           |
| 1                                                                                                    |          | 33.359    |            | 192.16      | 58.2.162  |            | 5.5.5.5     |        |          |       |                                                                                                    | 20 [TCP Out-Of-Order] 48084 → 80 [SYN] Seq=0 Win=64240 Len=0 MSS=1460 SACK_PERM=1 TSval=2374045723 |         | WS=      |           |
| 1                                                                                                    |          | 33.359    |            | 192.10      | 58.2.16   |            | 5.5.5.5     |        |          |       |                                                                                                    | 20 [TCP Out-Of-Order] 48084 + 80 [SYN] Seq=0 Win=64240 Len=0 MSS=1460 SACK_PERM=1 TSval=2374045723 |         | WS=_     | _         |
| 1                                                                                                    |          | 33.359    | 335        | 192.16      | 58.2.16   |            | 5.5.5.5     |        |          |       |                                                                                                    | 20 [TCP Out-Of-Order] 48084 → 80 [SYN] Seq=0 Win=64240 Len=0 MSS=1460 SACK_PERM=1 TSval=2374045723 | TSecr=0 | WS=      |           |
| 1                                                                                                    |          | 33.359    |            | 192.10      | 58.2.16   |            | 5.5.5.5     |        |          |       |                                                                                                    | 20 [TCP Out-Of-Order] 48084 + 80 [SYN] Seq=0 Win=64240 Len=0 MSS=1460 SACK_PERM=1 TSval=2374645723 |         | WS=      | =         |
| 11 3                                                                                                    | 637      | 33.359    | 384        | 192.16      | 58.2.161  |            | 5.5.5.5     |        |          |       |                                                                                                    | 20 [TCP Out-Of-Order] 48084 → 80 [SYN] Seq=0 Win=64240 Len=0 MSS=1460 SACK_PERM=1 TSval=2374045723 | TSecr=0 | WS=_     |           |
| 1                                                                                                    |          | 33.359    | 433        | 192.16      | 58.2.16   |            | 5.5.5.5     |        |          |       |                                                                                                    | 20 [TCP Out-Of-Order] 48084 → 80 [SYN] Seq=0 Win=64240 Len=0 MSS=1460 SACK_PERH=1 TSval=2374045723 | TSecr=0 | WS=      |           |
|                                                                                                    | 637      | 33.359    | 433        | 192.16      | 58.2.162  |            | 5.5.5.5     |        |          |       |                                                                                                    | 20 [TCP Out-Of-Order] 48084 → 80 [SYN] Seq=0 Win=64240 Len=0 MSS=1460 SACK_PERM=1 TSva1=2374045723 | TSecr=0 | WS=      | - v       |
| <ul> <li>Juser Datageam Protocol, Src Port: 2155, Dot Port: 2722</li> <li>OPRS Tumeling Protocol</li> <li>Internet Protocol Version 4, Src: 192.108/. Dot: 5.5.5.5</li> <li>Transmission Control Protocol, Src Port: 48084, Dot Port: 80, Seq: 0, Len: 0</li> </ul> |          |           |            |             |           |            |             |        |          |       |                                                                                                    |                                                                                                    |         |          |           |
| 0000                                                                                                    | 00       | 00 03     | 84 88      | 06 00 0     | 0 00 0    | 9 66 66 6  | 88 88 88    | 8 00   |          |       |                                                                                                    |                                                                                                    |         |          |           |
| 0010                                                                                                    | 45       | 00 00     | 68 fc      | 34 40 0     | 0 40 1    | 1 57 c9 d  | c0 a8 32    | 2 96   | Eh-4     | 6 6 I | N2-                                                                                                    |                                                                                                    |         |          |           |
| 0020                                                                                                    | 01       | 60 52     | 50 00      | 00 00 0     | 2 00 5    | + eo ec :  | 45 00 00    | 3 30   |          |       | - E C                                                                                                    |                                                                                                    |         |          |           |
| 0044                                                                                                    | 4a       | d8 40     | 00 40      | 06 22 9     | 0 c0 a    | 5 02 a2 0  | 85 85 85    | 6 05   | 1.0.0    | ·     |                                                                                                    |                                                                                                    |         |          |           |
| 0050                                                                                                    | bb       | d4 00     | 50 4d      | 0f a7 d     | a 00 0    | 00 00      | a0 02 fa    | fe     | PM       |       |                                                                                                    |                                                                                                    |         |          |           |
| 0060                                                                                                    | 31       | 10 00     | 00 02      | 04 05 b     | 4 04 0    | 2 08 0a i  | 8d 81 10    | 3 1b   | 1        |       |                                                                                                    |                                                                                                    |         |          |           |
| 0071                                                                                                    | 00       | 00 00     | 00 01      | 03 03 0     | 7         |            |             |        |          |       |                                                                                                    |                                                                                                    |         |          |           |
| 0                                                                                                    | 7 g      | PRS Tunr  | neling Pro | tocol: Prot | locol     |            |             |        |          |       |                                                                                                    | Packets: 289962 · Displayed: 56283 (19.4%)                                                         |         | Profile: | : Default |
| _                                                                                                    | -        |           | -          |             |           |            |             |        |          |       |                                                                                                    |                                                                                                    |         |          |           |

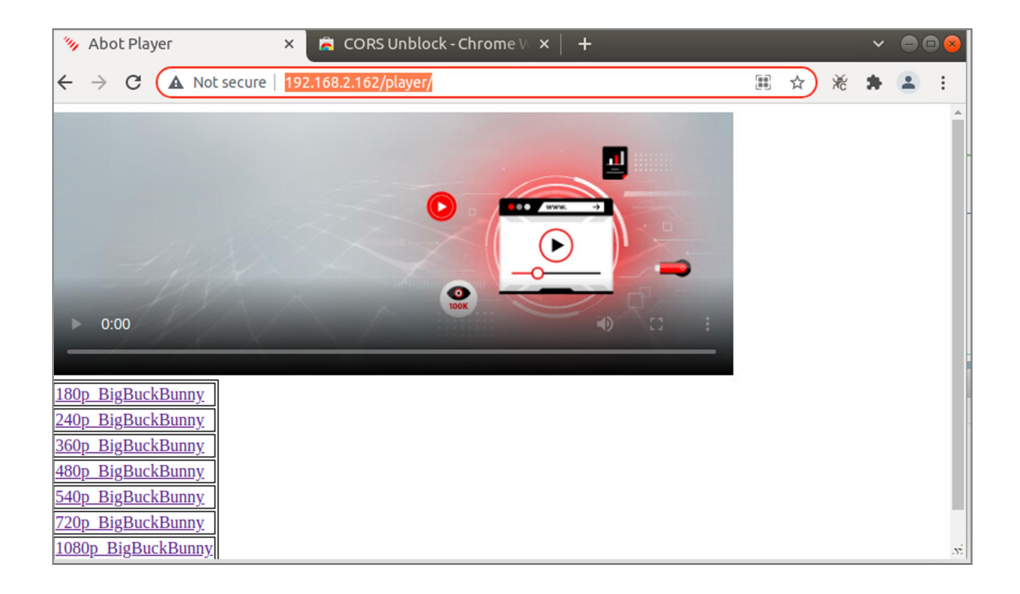

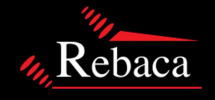